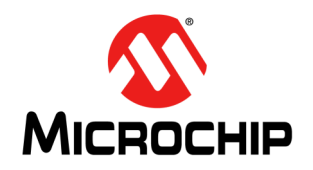

# AN4691

# Getting Started with MCC and Soteria-G3

Author: Shreyas Kannan Microchip Technology Inc.

## 1.0 INTRODUCTION

Soteria-G3 is a firmware design executed on the CEC173x family of devices. It can be used in conjunction with any application processor (AP) that boots out of an external SPI Flash device to extend the Root-of-Trust (RoT) and enforce a secure boot process in the system.

Soteria-G3 uses the CEC173x immutable secure bootloader, implemented in ROM, as the system RoT. The CEC173x secure bootloader loads, decrypts, and authenticates the embedded controller firmware from the external (or internal) SPI Flash device. The validated Soteria-G3 that runs on the CEC173x is designed to subsequently authenticate the application processor firmware (AP\_FW) located in the same SPI Flash component and up to three additional SPI Flash components.

Soteria-G3 prevents the system from booting unless the AP\_FW stored in the external SPI Flash device is authentic code signed by the original equipment manufacturer (OEM). It offers security features to authenticate the SPI Flash image in the external SPI Flash device.

The validated AP\_FW that runs on the application processor can utilize crypto resources in the CEC173x to authenticate other code in the system, thereby extending the Chain-of-Trust (CoT) to ensure that all code running in the system is authorized.

Soteria-G3 also supports secure firmware updates, which can authenticate updates to both AP\_FW and Soteria-G3 in the system.

This application note provides details on how to use MPLAB<sup>®</sup> Code Configurator (MCC) with the CEC173x part and use Soteria-G3 secure-boot solution.

This document is limited to providing the user with a high-level overview of MCC, Soteria-G3, and getting started with using Soteria-G3 in CEC173x part.

## 1.1 Sections

This document includes the following topics:

Section 2.0, "Setting Up an MCC Project with Soteria-G3 Library"

Section 3.0, "Soteria-G3 Sample Library Project"

Section 4.0, "Soteria-G3 Library Project Structure"

Section 5.0, "Soteria-G3 Library APIs"

Section 6.0, "Soteria-G3 User Interaction and Feedback"

Section 7.0, "Application Tasks for Debugging"

## 1.2 References

Consult the following references for details on the specific parts referred to in this document:

MPLAB<sup>®</sup> Code Configurator (MCC) Getting Started: https://microchipdeveloper.com/mcc:start

## 1.3 Pre-Requisites

- IDE MPLABX IDE v6.00 or higher
- DFP v1.5.142 or higher
- Debugger (only in case of debugging) ICD4 or PICKit4
- Compiler XC32 v4.00
- Board CEC1736 development board with, (a) CEC173x internal Flash pre-programmed binary, and (b) external Flash modules with pre-programmed AP\_FW binaries

## 1.4 Assumptions and Dependencies

The user is expected to have a fair idea of using MCC with any other Microchip microcontrollers.

## 1.5 Terms and Abbreviations

- AP: Application Processor
- API: Application Programming Interface
- **BSP**: Board Support Package
- CoT: Chain-of-Trust
- ECIA: Embedded Controller Interrupt Aggregator
- GPIO: General Purpose Input Output
- HAL: Hardware Abstraction Layer
- Hex: Hexadecimal
- IRQ: Interrupt Request
- MCC: Microchip MPLAB Code Configurator
- **OEM**: Original Equipment Manufacturer
- PLIB: Peripheral Library
- RoT: Root-of-Trust
- SPI: Serial Peripheral Interface
- UART: Universal Asynchronous Receiver and Transmitter

## 2.0 SETTING UP AN MCC PROJECT WITH SOTERIA-G3 LIBRARY

To set up an MCC project with Soteria-G3 library:

- 1. Create a new 32-bit MCC Harmony Project and select CEC1736\_S0\_2ZW as the target device.
- 2. Select and download the cec173x soteria lib component from the MCC content manager.
- 3. Add Soteria-G3 as a library into the created application project. Double-click the **CEC173x Soteria** component that can be found under <u>Device Resources>Libraries>Harmony>Libraries>CEC173x Soteria</u> (Figure 1).

### FIGURE 1: ADDING SOTERIA-G3 AS LIBRARY

| <b>•</b>                                                                                                 |                                 |                                       |            |                         |                     |
|----------------------------------------------------------------------------------------------------|---------------------------------|---------------------------------------|------------|-------------------------|---------------------|
| MPLAB X IDE v6.00 - sg3_h3_port : default<br>File Edit View Navinate Source Refactor Production Debug Te | am Tools Window Help            |                                       |            |                         | Q • Search (Ctrl+t) |
| 🖗 🚰 🛄 🐚 🖓 i beført 🗸 🗸                                                                                   | - 🕆 - 🍽 - 🖒 - 🗣 - 🎧 🔣 - 🕅       | 💼 🧟 🛒 🔗 PC: 0xD0186 How do 12 Keyword |            |                         |                     |
|                                                                                                    |                                 |                                       |            |                         | -                   |
| Proje Files Servic Favori Res ×                                                                          | Project Graph x                 |                                       |            | Configuration Options × | 8                   |
| Project Reso Gene Imp Ex ()                                                                              |                                 | ~                                     | View: Koot |                         |                     |
| <ul> <li>Harmony</li> </ul>                                                                              |                                 |                                       |            |                         |                     |
| ¥ System                                                                                                 | Device Family Pack (DFP) System | CMSIS Pack UARTO                      |            |                         |                     |
| 2 System                                                                                                 |                                 |                                       |            |                         |                     |
| 2                                                                                                    |                                 |                                       |            |                         |                     |
| 404                                                                                                    |                                 |                                       |            |                         |                     |
| 1                                                                                                    |                                 |                                       |            |                         |                     |
| 8                                                                                                    |                                 |                                       |            |                         |                     |
| - Deco                                                                                                   |                                 |                                       |            |                         |                     |
| suojs                                                                                                    |                                 |                                       |            |                         |                     |
| e ve                                                                                                    |                                 |                                       |            |                         |                     |
| 3                                                                                                    |                                 |                                       |            |                         |                     |
|                                                                                                    |                                 |                                       |            |                         |                     |
|                                                                                                    |                                 |                                       |            |                         |                     |
|                                                                                                    |                                 |                                       |            |                         |                     |
|                                                                                                    |                                 |                                       |            |                         |                     |
|                                                                                                    |                                 |                                       |            |                         |                     |
| Device Resources Content Manager                                                                         |                                 |                                       |            |                         |                     |
| <ul> <li>Libraries</li> </ul>                                                                            |                                 |                                       |            |                         |                     |
| <ul> <li>Harmony</li> </ul>                                                                              |                                 |                                       |            |                         |                     |
| CEC173v Soteria                                                                                          |                                 |                                       |            |                         |                     |
| Peripherals                                                                                              |                                 |                                       |            |                         |                     |
| ► Tools                                                                                                  |                                 |                                       |            |                         |                     |
|                                                                                                    |                                 |                                       |            |                         |                     |
|                                                                                                    |                                 |                                       |            |                         |                     |
|                                                                                                    |                                 |                                       |            |                         |                     |
|                                                                                                    |                                 |                                       |            |                         |                     |
|                                                                                                    |                                 |                                       |            |                         |                     |
|                                                                                                    |                                 |                                       |            |                         |                     |
|                                                                                                    |                                 |                                       |            |                         |                     |
|                                                                                                    |                                 |                                       |            |                         |                     |
|                                                                                                    |                                 |                                       |            |                         |                     |
|                                                                                                    |                                 |                                       |            |                         |                     |
|                                                                                                    |                                 |                                       |            |                         |                     |
| 🗗 🛈 Notifications 🔍 Search Results 📜 Output News Notificati                                              | ons [MCC]                       |                                       |            |                         |                     |
|                                                                                                    |                                 |                                       |            |                         |                     |

The Soteria-G3 library component is then added in the Project Graph and Project Resources tabs as shown in Figure 2.

## FIGURE 2: SOTERIA-G3 LIBRARY ADDED IN PROJECT GRAPH AND PROJECT RESOURCES

| 🔀 MPLAB X IDE v6.00 - sg3_h3_port : default                                                                                             |                              | - 0 ×             |
|----------------------------------------------------------------------------------------------------|------------------------------|-------------------|
| File Edit View Navigate Source Refactor Production Debug Team Tools Window Help                                                         |                              | Q Search (Ctrl+I) |
| 🕾 🚰 🚰 🦉 🧭 🥵 interaction 😨 🖞 - 🎇 - 🎇 - 🏆 - 🏪 - 🎇 🔛 - 🔞 🖉 - 🖉 - 🖉 📾 teo tocolasti How do 12 (cryword(s)                                   |                              |                   |
| OP         Project         Favori         Res ×         III         Project Graph         x                                             | () Configuration Options ×   |                   |
| Project Reso Gene Imp. Ex. 🚱 🛞 🗶 🗔 🗮 🖗 🖷 🖶 🛊 Plugins:                                                                                   | View: Root 🗸 🖃 🗭             |                   |
| Project Resources       Content Manager         Project Resources       Content Manager         Project Resources       Content Manager | Verie Root U CEC173% Sotoria |                   |
|                                                                                                    |                              |                   |

4. Add UART peripheral into the created application project. Double-click the **UART0** component that can be found under Device Resources>Peripherals>UART>UART0 (Figure 3).

#### FIGURE 3: ADDING UART PERIPHERAL IN APPLICATION PROJECT

| Mukhak Kik Kolov Schull         File Ed: Wendow Schull         File Ed: Wendow Schull         Image: Schull         Image: Schull                                                                                                    |
|----------------------------------------------------------------------------------------------------|
| Project Software Point Coff Point Coff Po    |
| Image: Section of the section of the section of t                  |
| Priest       Image: Control of the second of the second of t                                         |
| Project. Con Control Control C |
| Ubaries     Ubaries     Ubaries     Ubaries     Ubaries     Ubaries     Cot(724. Soberia     System     System     System     System     System     System     System     System                                                                                                    |
| Variandory     Variandory            |
| Coll Parks     Coll Parks            |
| Pocts     Pocts            |
| v System                                                                                                    |
| We Stratem                                                                                                    |
| Cod many and                                                                                                    |
| Oct Western for                                                                                                    |
|                                                                                                    |
| Cont W                                                                                                    |
|                                                                                                    |
|                                                                                                    |
|                                                                                                    |
|                                                                                                    |
|                                                                                                    |
|                                                                                                    |
| Devider Barrywery Control Manager                                                                                                    |
| V Ubanics                                                                                                    |
| ▼ Harmony                                                                                                    |
| ✓ Peripherals                                                                                                    |
|                                                                                                    |
|                                                                                                    |
| • 1005                                                                                                    |
|                                                                                                    |
|                                                                                                    |
|                                                                                                    |
|                                                                                                    |
|                                                                                                    |
|                                                                                                    |
|                                                                                                    |
|                                                                                                    |
|                                                                                                    |
|                                                                                                    |
| C U/Refinations To Output News Notifications (NCC)                                                                                                    |
|                                                                                                    |

Γ

٦

The UART peripheral component is then added in the Project Graph and Project Resources tabs as shown in Figure 4.

## FIGURE 4: UART PERIPHERAL ADDED IN PROJECT GRAPH AND PROJECT RESOURCES

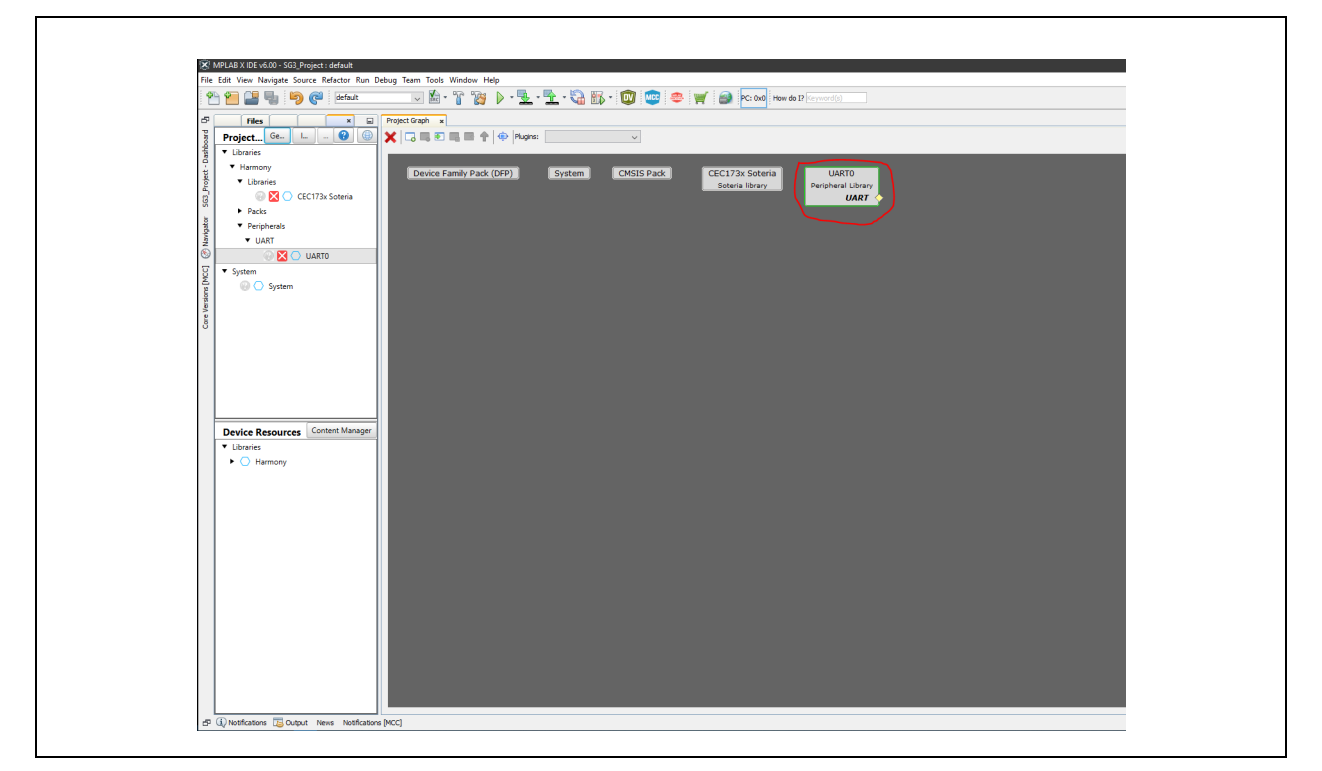

5. Change the UART0 configuration as shown in Figure 5.

Г

## FIGURE 5: CHANGING THE UART0 CONFIGURATION

| Con | figuration Options ×          |                       |   |
|-----|-------------------------------|-----------------------|---|
|     | +                             |                       | - |
| ⊡−U | JARTO                         |                       |   |
|     | Operating Mode                | Blocking mode $\lor$  |   |
|     | Clock Source                  | INTERNAL $\checkmark$ |   |
|     | Baud Clock Select             | 1843200_Hz 🗸          |   |
|     | Baud Rate                     | 115,200 🛶             |   |
|     | -Baud Rate Divisor            | 1 🔹                   |   |
|     | - Stop Bits                   | 1 Stop bit 🗸          |   |
|     | -Word Length                  | 8 Bits V              |   |
|     | Parity                        | None V                |   |
|     | —Invert UART RX and TX pins ? |                       |   |
|     |                               |                       |   |
|     |                               |                       |   |
|     |                               |                       |   |
|     |                               |                       |   |
|     |                               |                       |   |
|     |                               |                       |   |
|     |                               |                       |   |
|     |                               |                       |   |
|     |                               |                       |   |

6. Select the project configuration as shown in Figure 6.

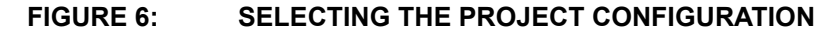

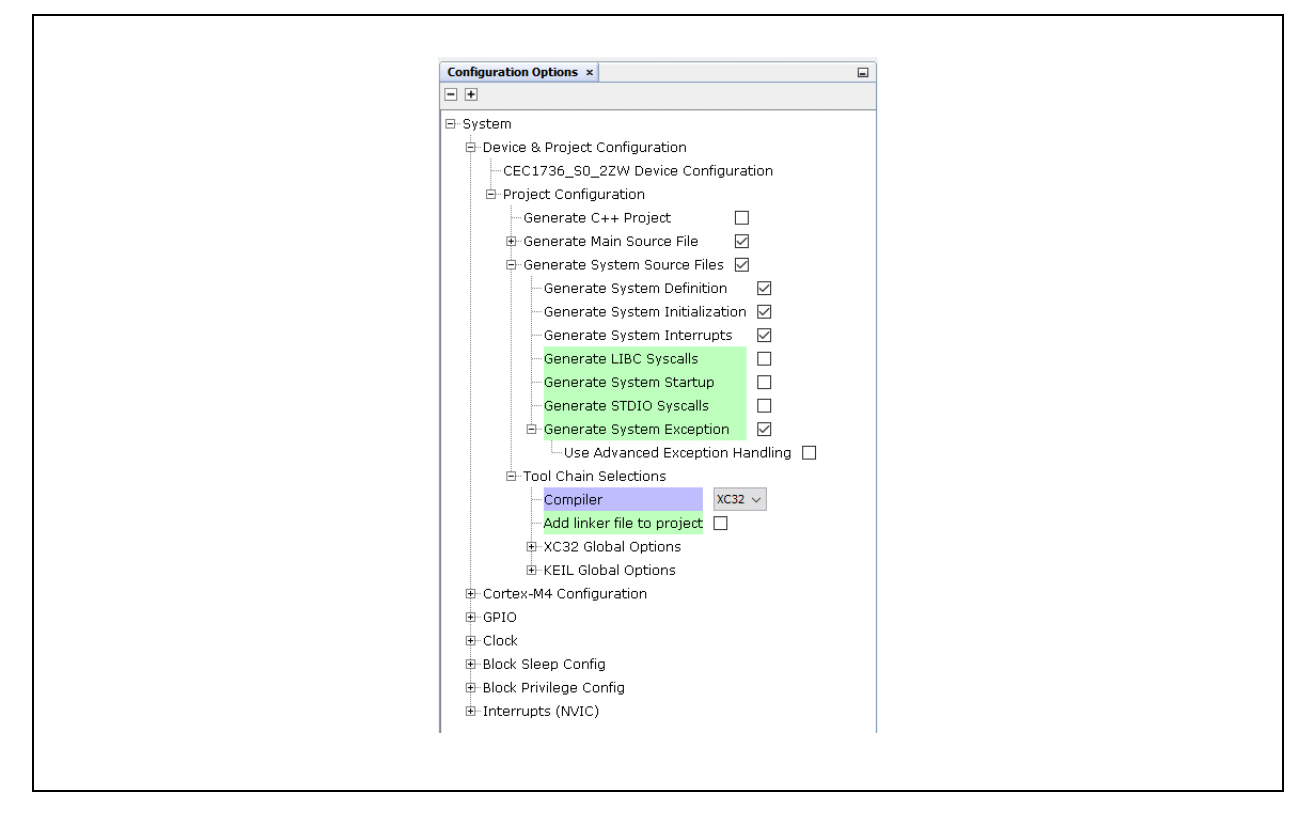

7. Go to <u>*Plugins>Pin Configuration*</u> located in the **Project Graph** tab (Figure 7) and change the pin configurations as shown in Figure 8.

### FIGURE 7: PROJECT GRAPH>PLUGINS>PIN CONFIGURATION

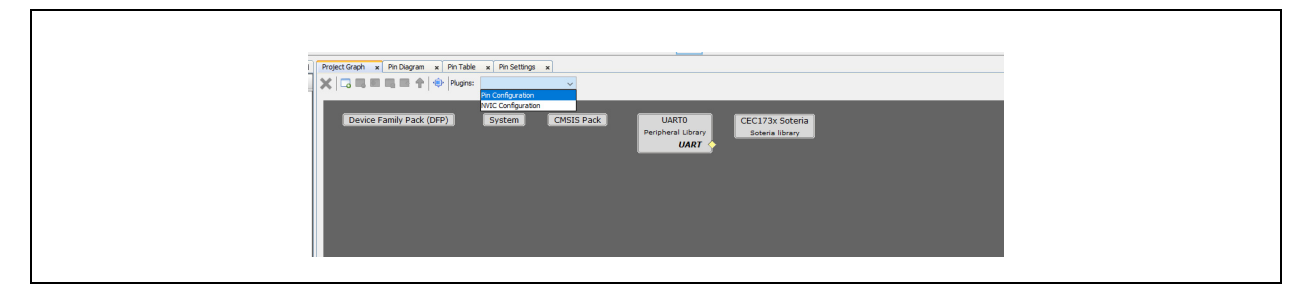

#### FIGURE 8: PIN CONFIGURATION

| Pin<br>Number | Pin ID   | Custom Name  | Functio | n | Direction | Latch | Output Buff | er     | Polarity                        |    | PU/PD |              | Interrupt                       | Drive<br>Strend | ıth | Slew F | late |
|---------------|----------|--------------|---------|---|-----------|-------|-------------|--------|---------------------------------|----|-------|--------------|---------------------------------|-----------------|-----|--------|------|
| A1            | GPIO063  | GPIO_GPIO063 | GPIO    | ~ | In        | n/a   | Push Pull   | $\sim$ | Non-Inverted $\smallsetminus$   | N  | one · | ~            | FALLING_EDGE $\smallsetminus$   | Level           | ) ~ | Slow   | ~    |
| A2            | GPIO113  | GPIO_GPIO113 | GPIO    | ~ | In        | n/a   | Push Pull   | $\sim$ | Non-Inverted $ \smallsetminus $ | N  | one   | ~            | FALLING_EDGE $ \smallsetminus $ | Level           | ) ~ | Slow   | ~    |
| A6            | GPIO 107 | GPIO_GPIO107 | GPIO    | ~ | In        | n/a   | Push Pull   | ~      | Non-Inverted $ \smallsetminus $ | No | one 🕔 | 7            | FALLING_EDGE ~                  | Level           | ) ~ | Slow   | ~    |
| A7            | GPIO046  | GPIO_GPIO046 | GPIO    | ~ | In        | n/a   | Push Pull   | ~      | Non-Inverted $ \smallsetminus $ | No | ne v  | ~            | FALLING_EDGE $\lor$             | Level           | ) ~ | Slow   | ~    |
| B2            | GPIO050  | GPIO_GPIO050 | GPIO    | ~ | In        | n/a   | Push Pull   | ~      | Non-Inverted $ \smallsetminus $ | N  | one   | ~            | FALLING_EDGE $\sim$             | Leve            | 0 ~ | Slow   | ~    |
| B3            | GPIO015  | GPIO_GPIO015 | GPIO    | ~ | In        | n/a   | Push Pull   | ~      | Non-Inverted $ \sim $           | N  | one   | ~            | FALLING_EDGE $\sim$             | Level           | 0 ~ | Slow   | ~    |
| B7            | GPIO 140 | GPIO_GPIO140 | GPIO    | ~ | In        | n/a   | Push Pull   | ~      | Non-Inverted $\lor$             | N  | one   | ~            | FALLING_EDGE $\lor$             | Leve            | 0 ~ | Slow   | ~    |
| C2            | GPIO047  | GPIO_GPIO047 | GPIO    | ~ | In        | n/a   | Push Pull   | ~      | Non-Inverted $ \smallsetminus $ | N  | one   | ~            | FALLING_EDGE $\sim$             | Leve            | 0~  | Slow   | ~    |
| F2            | GPIO013  | GPIO_GPIO013 | GPIO    | ~ | In        | n/a   | Push Pull   | ~      | Non-Inverted $\lor$             | N  | one   | ~            | FALLING_EDGE $\lor$             | Level           | 0~  | Slow   | ~    |
| F3            | GPIO 127 | GPIO_GPIO127 | GPIO    | ~ | In        | n/a   | Push Pull   | ~      | Non-Inverted $ \smallsetminus $ | N  | one   | ~            | FALLING_EDGE $\lor$             | Leve            | 0 ~ | Slow   | ~    |
| G2            | GPIO201  | GPIO GPIO201 | GPIO    | ~ | In        | n/a   | Push Pull   | ~      | Non-Inverted V                  | N  | one   | $\mathbf{v}$ | FALLING EDGE ~                  | Level           | ) ~ | Slow   | ~    |

8. Go to <u>*Plugins>NVIC Configuration*</u> located in the **Project Graph** tab (Figure 9) and change the interrupt configurations as shown in Figure 10.

### FIGURE 9: PROJECT GRAPH>PLUGINS>NVIC CONFIGURATION

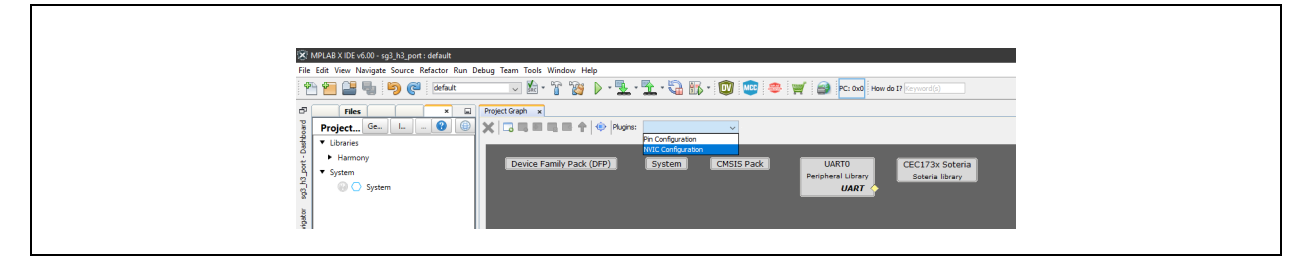

## FIGURE 10: INTERRUPT CONFIGURATION

| D  | GPIO140_GRP (GIRQ08)       |         | 7 ~ | GPIO140_GRP_InterruptHandler |
|----|----------------------------|---------|-----|------------------------------|
| 1  | GPIO107_GRP (GIRQ09)       |         | 7 ~ | GPIO107_GRP_InterruptHandler |
| 1  | GPIO113_GRP (GIRQ09)       |         | 7 ~ | GPIO113_GRP_InterruptHandler |
| 1  | GPIO127_GRP (GIRQ09)       |         | 7 ~ | GPIO127_GRP_InterruptHandler |
| 2  | GPIO046_GRP (GIRQ10)       |         | 7 ~ | GPIO046_GRP_InterruptHandler |
| 2  | GPIO047_GRP (GIRQ10)       |         | 7 ~ | GPIO047_GRP_InterruptHandler |
| 2  | GPIO050_GRP (GIRQ10)       |         | 7 ~ | GPIO050_GRP_InterruptHandler |
| 2  | GPIO063_GRP (GIRQ10)       |         | 7 ~ | GPIO063_GRP_InterruptHandler |
| 3  | GPIO013_GRP (GIRQ11)       |         | 7 ~ | GPIO013_GRP_InterruptHandler |
| 3  | GPIO015_GRP (GIRQ11)       |         | 7 ~ | GPIO015_GRP_InterruptHandler |
| 4  | GPIO201_GRP (GIRQ12)       |         | 7 ~ | GPIO201_GRP_InterruptHandler |
| 5  | I2CSMB0_GRP (GIRQ13)       |         | 7 ~ | I2CSMB0_GRP_Handler          |
| 5  | I2CSMB1_GRP (GIRQ13)       |         | 7 🗸 | I2CSMB1_GRP_Handler          |
| 5  | I2CSMB2_GRP (GIRQ13)       |         | 7 ~ | I2CSMB2_GRP_Handler          |
| 5  | I2CSMB3_GRP (GIRQ13)       |         | 7 ~ | I2CSMB3_GRP_Handler          |
| 5  | I2CSMB4_GRP (GIRQ13)       |         | 7 ~ | I2CSMB4_GRP_Handler          |
| 6  | DMA_CH00_GRP (GIRQ14)      |         | 7 ~ | DMA_CH00_GRP_Handler         |
| 6  | DMA_CH01_GRP (GIRQ14)      |         | 7 ~ | DMA_CH01_GRP_Handler         |
| 6  | DMA_CH02_GRP (GIRQ14)      |         | 7 ~ | DMA_CH02_GRP_Handler         |
| 6  | DMA_CH03_GRP (GIRQ14)      |         | 7 ~ | DMA_CH03_GRP_Handler         |
| 6  | DMA_CH04_GRP (GIRQ14)      |         | 7 ~ | DMA_CH04_GRP_Handler         |
| 6  | DMA_CH05_GRP (GIRQ14)      |         | 7 ~ | DMA_CH05_GRP_Handler         |
| 6  | DMA_CH06_GRP (GIRQ14)      |         | 7 🗸 | DMA_CH06_GRP_Handler         |
| 6  | DMA_CH07_GRP (GIRQ14)      |         | 7 ~ | DMA_CH07_GRP_Handler         |
| 6  | DMA_CH08_GRP (GIRQ14)      |         | 7 ~ | DMA_CH08_GRP_Handler         |
| 6  | DMA_CH09_GRP (GIRQ14)      |         | 7 ~ | DMA_CH09_GRP_Handler         |
| 10 | QMSPI0_GRP (GIRQ18)        |         | 7 ~ | QMSPI0_GRP_Handler           |
| 10 | QMSPI1_GRP (GIRQ18)        |         | 7 ~ | QMSPI1_GRP_Handler           |
| 15 | SPIMON0_VLTN_GRP (GIRQ24)  |         | 7 ~ | SPIMON0_VLTN_GRP_Handler     |
| 15 | SPIMON0_MTMON_GRP (GIRQ24) |         | 7 ~ | SPIMON0_MTMON_GRP_Handler    |
| 15 | SPIMON0_LTMON_GRP (GIRQ24) |         | 7 ~ | SPIMON0_LTMON_GRP_Handler    |
| 15 | SPIMON1_VLTN_GRP (GIRQ24)  |         | 7 ~ | SPIMON1_VLTN_GRP_Handler     |
| 15 | SPIMON1_MTMON_GRP (GIRQ24) | <b></b> | 7 ~ | SPIMON1_MTMON_GRP_Handler    |
| 15 | SPIMON1_LTMON_GRP (GIRQ24) |         | 7 ~ | SPIMON1_LTMON_GRP_Handler    |

9. Change the core clock settings as shown in Figure 11.

## FIGURE 11: CLOCK CONFIGURATION

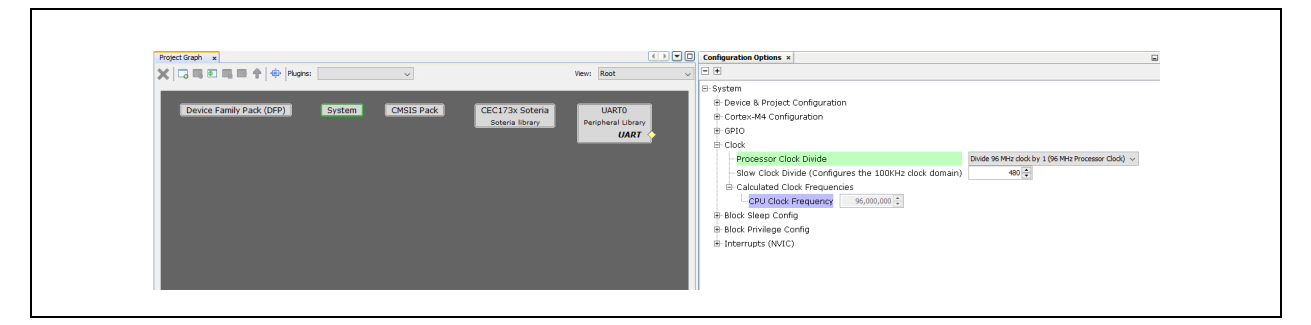

10. Click the **Generate** button located in the **Project Resources** tab and wait for the code generation to complete (Figure 12).

| 8     | /IPLAB X IDE v6.00 - sg3_h3_port : default     |                     |                          |        |               |                         |                 |            |                         | - 0 ×              |
|-------|------------------------------------------------|---------------------|--------------------------|--------|---------------|-------------------------|-----------------|------------|-------------------------|--------------------|
| File  | Edit View Navigate Source Refactor Production  | Debug Team Tools W  | indow Help               |        |               |                         |                 |            |                         | Q. Search (Ctrl+I) |
| Ľ     | ) 💾 🔛 🦏 🦻 (default                             | - ¥ • ° • °         | 📓 - 🕨 - 🌋 - 🌋 - 🖓 - 🕅    | y 🔤 🐵  | 🋒 🎒 PC: 0xD01 | B6 How do I? Keyword(s) |                 |            |                         |                    |
| Ð     | Projects Files Services Favorites              | Resource× 🗳         | Project Graph ×          |        |               |                         |                 |            | Configuration Options × |                    |
| oard  | Project Resources Generate Import              | Export 😮 🛞          | 🗙 🗔 📖 💽 📖 📾 🛧 較 Plugins: |        | ~             |                         |                 | View: Root | - #                     |                    |
| Dash  | <ul> <li>Libraries</li> </ul>                  |                     |                          | _      |               |                         |                 |            | CEC 173x Soteria        |                    |
| ÷t    | <ul> <li>Harmony</li> </ul>                    |                     | Device Family Pack (DFP) | System | CMSIS Pack    | UARTO                   | CEC173x Soteria |            |                         |                    |
| Lef.  | Libraries     CEC173v Sotaria                  |                     |                          |        |               | Peripheral Library      | Soteria library |            |                         |                    |
| -96s  | Packs                                          |                     |                          |        |               |                         |                 |            |                         |                    |
| gator | <ul> <li>Peripherals</li> </ul>                |                     |                          |        |               |                         |                 |            |                         |                    |
| Navi  | <ul> <li>System</li> </ul>                     |                     |                          |        |               |                         |                 |            |                         |                    |
| 0     | 💮 🔘 System                                     |                     |                          |        |               |                         |                 |            |                         |                    |
| [MCC  |                                                |                     |                          |        |               |                         |                 |            |                         |                    |
| sions |                                                |                     |                          |        |               |                         |                 |            |                         |                    |
| e Ver |                                                |                     |                          |        |               |                         |                 |            |                         |                    |
| ē     |                                                |                     |                          |        |               |                         |                 |            |                         |                    |
|       |                                                |                     |                          |        |               |                         |                 |            |                         |                    |
|       |                                                |                     |                          |        |               |                         |                 |            |                         |                    |
|       |                                                |                     |                          |        |               |                         |                 |            |                         |                    |
|       |                                                |                     |                          |        |               |                         |                 |            |                         |                    |
|       |                                                |                     |                          |        |               |                         |                 |            |                         |                    |
|       | Device Resources                               | Content Manager     |                          |        |               |                         |                 |            |                         |                    |
|       | Libraries                                      |                     |                          |        |               |                         |                 |            |                         |                    |
|       | <ul> <li>Harmony</li> </ul>                    |                     |                          |        |               |                         |                 |            |                         |                    |
|       |                                                |                     |                          |        |               |                         |                 |            |                         |                    |
|       |                                                |                     |                          |        |               |                         |                 |            |                         |                    |
|       |                                                |                     |                          |        |               |                         |                 |            |                         |                    |
|       |                                                |                     |                          |        |               |                         |                 |            |                         |                    |
|       |                                                |                     |                          |        |               |                         |                 |            |                         |                    |
|       |                                                |                     |                          |        |               |                         |                 |            |                         |                    |
|       |                                                |                     |                          |        |               |                         |                 |            |                         |                    |
|       |                                                |                     |                          |        |               |                         |                 |            |                         |                    |
|       |                                                |                     |                          |        |               |                         |                 |            |                         |                    |
|       |                                                |                     |                          |        |               |                         |                 |            |                         |                    |
|       |                                                |                     |                          |        |               |                         |                 |            |                         |                    |
|       |                                                |                     |                          |        |               |                         |                 |            |                         |                    |
|       |                                                |                     |                          |        |               |                         |                 |            |                         |                    |
| _     | Distribution O Count Devide To Optical Married | Matifications (MCC) |                          |        |               |                         |                 |            |                         |                    |
| 0     | ay nouncations a search Results 🕼 Output News  | NUMICATIONS (MCC.)  |                          |        |               |                         |                 |            |                         | 24                 |
|       |                                                |                     |                          |        |               |                         |                 |            |                         |                    |

#### FIGURE 12: GENERATING CODE

Once the code generation is complete, the Soteria-G3 can be located under the "Libraries" folder of the current project (Figure 13).

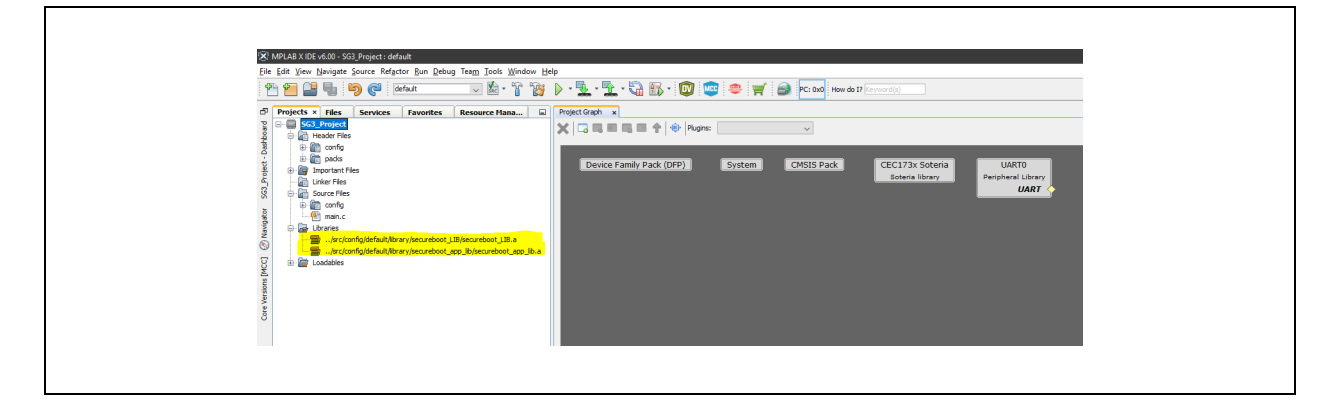

#### FIGURE 13: SOTERIA-G3 PROJECT UNDER LIBRARIES FOLDER

- 11. Use the "hal" folder provided in the cec173x\_soteria\_lib/apps/sg3\_h3\_port application project (refer to Section 3.1, "Opening Soteria-G3 Sample Library Project") in this new project. Make sure to add this folder into the XC32 compiler, including the path in your project settings.
- Use the "startup" folder provided in cec173x\_soteria\_lib/apps/sg3\_h3\_port application project (refer to Section 3.1, "Opening Soteria-G3 Sample Library Project") in this new project (include only startup\_CEC173x.S in the project).
- Use the "common" folder provided in cec173x\_soteria\_lib/apps/sg3\_h3\_port application project (refer to Section 3.1, "Opening Soteria-G3 Sample Library Project") in this new project. Make sure to add this folder into the XC32 compiler, including the path in your project settings.
- 14. Use the linker script secureboot\_app.ld provided in step 13 (refer to Section 3.1, "Opening Soteria-G3 Sample Library Project") in this new project (can be found under common/include/).
- 15. Use the "platform" folder provided in cec173x\_soteria\_lib/apps/sg3\_h3\_port application project (refer to Section 3.1, "Opening Soteria-G3 Sample Library Project") in this new project. Make sure to add this folder into the XC32 compiler, including the path in your project settings.

The project structure should then display as in Figure 14.

#### FIGURE 14: SOTERIA-G3 PROJECT STRUCTURE

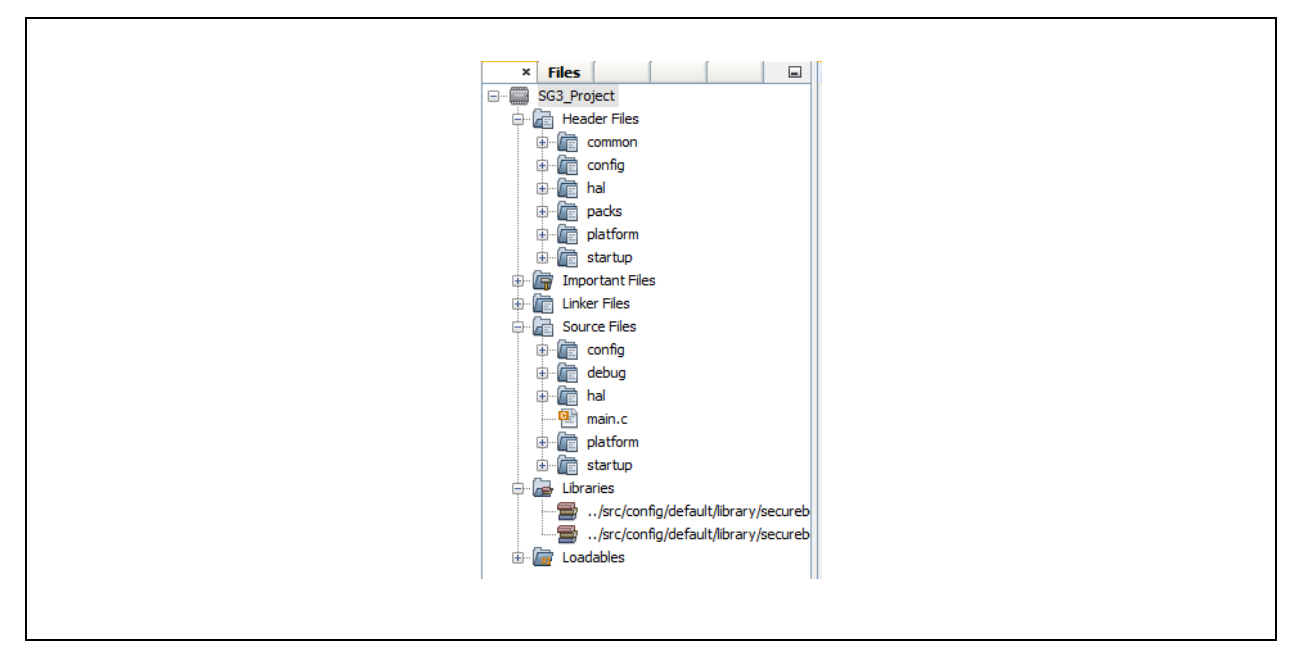

- 16. Navigate to <u>Source Files>config>default>interrupts.c</u> in the project and carry out the following changes as shown in Figure 15.
  - a) Disable the "GIRQ13\_Handler", "GIRQ14\_Handler", "GIRQ18\_Handler", and "GIRQ24\_Handler" functions and add their external declarations.
  - b) Change the name of Supervisor Call handler function from "SVCall\_Handler" to "SVC\_Handler".

FIGURE 15: SOURCE FILES>CONFIG>DEFAULT>INTERRUPTS.C

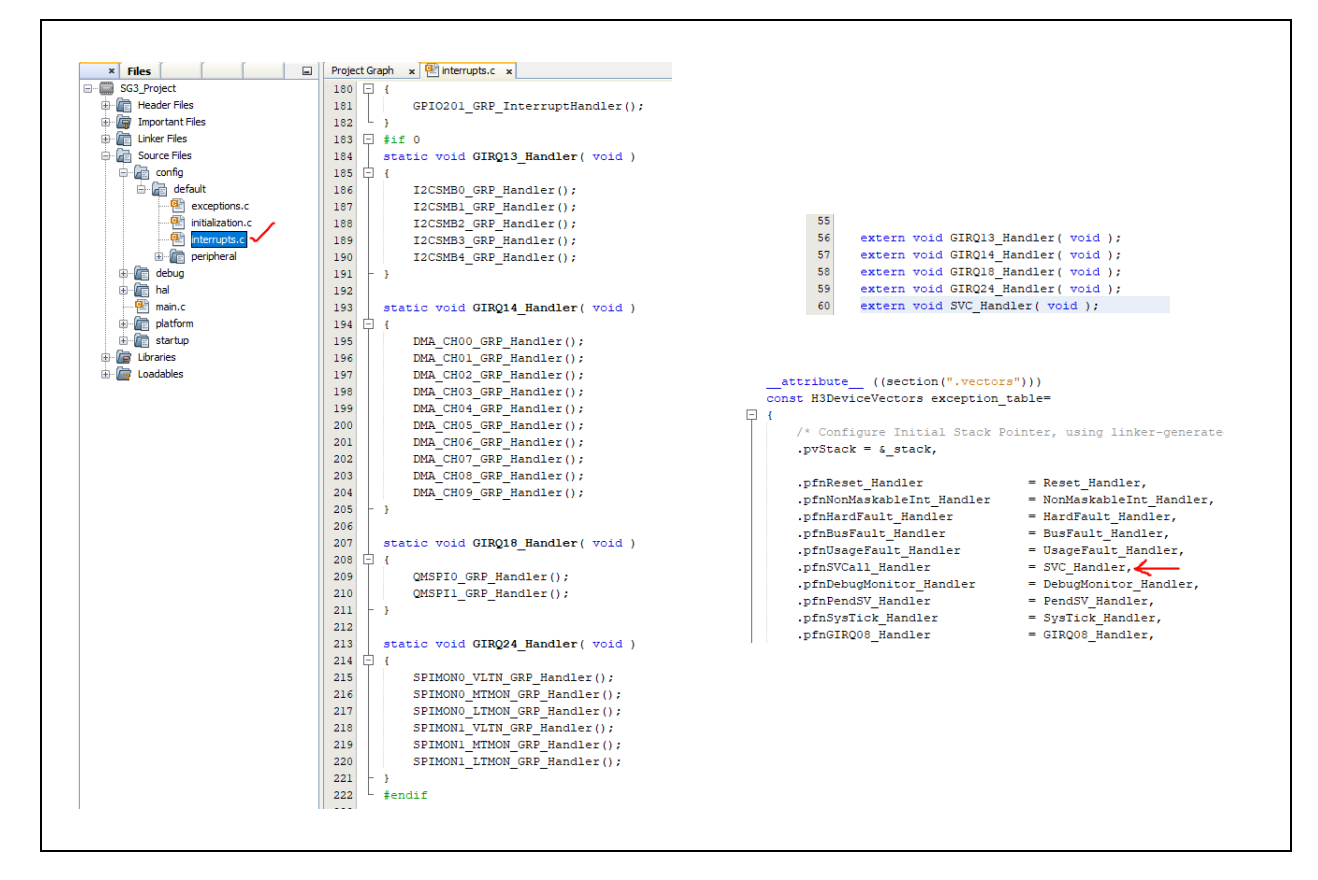

17. Enter -u irqhandler\_tag in the "Additional Options" text box section of the XC32 linker options as shown Figure 16.

| FIGURE 16: | XC32 LINKER OPTIONS |
|------------|---------------------|
|------------|---------------------|

| Categories:<br>General<br>File Indusion/Exclusion | Options for xc32-ld (v4.00)<br>Option categories: General | v l                    | Reset |
|---------------------------------------------------|-----------------------------------------------------------|------------------------|-------|
| E Onf: [default]                                  |                                                           |                        |       |
| - O Loading                                       | Heap size (bytes)                                         | 512                    | î     |
| O Building                                        | Minimum stack size (bytes)                                | _                      |       |
| <ul> <li>XC32 (Global Options)</li> </ul>         | Allow overlapped sections                                 |                        |       |
| ···· · xc32-as                                    | Remove unused sections                                    |                        |       |
|                                                   | Use response file to link                                 |                        |       |
|                                                   | Write Start Linear Address record                         |                        |       |
| • xc32-ar                                         | Additional driver options                                 |                        |       |
| Analysis                                          | Place code in data init template                          | (N/A)                  |       |
|                                                   | Allocate data-init section to serial memory               | (N/A)                  | ~     |
|                                                   | Additional options: -u irohandler_tag                     | ments                  |       |
| Manage Configurations<br>Manage Network Tools     | ]                                                         |                        |       |
|                                                   |                                                           | OK Cancel Apply Unlock | Help  |

18. Disable the following options in the XC32 compiler settings as shown in Figure 17.

- "Make warnings into errors"
- "Additional warnings"
- "Isolate each function in a section"
- "Place data into its own section"

## FIGURE 17: OPTIONS TO BE DISABLED IN XC32 COMPILER

| Project Properties - 503_Project                                                                                                    |                                                                                                    | *                                                                                                    | Project Properties - SG3_Project              |                                                                                                    |                 |  |
|----------------------------------------------------------------------------------------------------|----------------------------------------------------------------------------------------------------|----------------------------------------------------------------------------------------------------|-----------------------------------------------|----------------------------------------------------------------------------------------------------|-----------------|--|
| tegeries:<br>- 0 General<br>- 0 File Halan(Eckaen)<br>- 0 File Halan(Eckaen)<br>- 0 Externe<br>- 0 Externe<br>- 0 Extern | Options for x:22 gisc (4-00)<br>Options absports: Propresent and message<br>Propresent material<br>Reduct directories<br>Reduce another manage<br>Reduce advectories<br>Reduce another manage<br>Reduce advectories<br>Reduce advectories<br>Reduce advectori<br>Reduce advectories<br>Reduce ad | Image: second second | Categories:<br>                               | Option for x23 ppc (v4.00) Option categories: [Seneral Sole undergread access Have synthesis producton half Database App 10 Database App 10 Da | Complet Default |  |
| Manage Configurations<br>Manage Network Tools                                                                                                    |                                                                                                    |                                                                                                    | Manage Configurations<br>Manage Network Tools |                                                                                                    |                 |  |
|                                                                                                    |                                                                                                    | OK Cancel Apply Unlock Help                                                                                                    |                                               |                                                                                                    |                 |  |

19. Add the path to the Soteria-G3 libraries into the XC32 linker options as shown in Figure 18.

#### FIGURE 18: ADDING PATH TO SOTERIA-G3 LIBRARIES INTO XC32 LINKER OPTIONS

| Categories:           | Coptions for xc324d (v4.00) Coption categories: Libraries v Reset                                                                     |
|-----------------------|----------------------------------------------------------------------------------------------------|
|                       | Optimization level of Standard Libraries     None       System Libraries        Library directories        Exclude Standard Libraries |
|                       | Visit Library directories     X       Destroy     Down     Up     Browse       før c/config /default/ljbrary /secureboot_app_lb       |
|                       |                                                                                                    |
| Manage Configurations | Relative paths are from<br>MPLAB X project directory. OK Cancel                                                                       |
| Manage Network Look   | OK Cancel Apply Unlock Hep                                                                                                    |

20. If you get the following error during the project creation process, navigate to <u>Tools>Options>Plugins Tab>MPLAB</u> <u>Code Configurator x.x</u> as shown in step 2 in Section 3.1, "Opening Soteria-G3 Sample Library Project" and reset the path to the Harmony Framework with the same value again.

#### FIGURE 19: PROJECT CREATION ERROR

| Warning                                                                                                    |
|----------------------------------------------------------------------------------------------------|
| Warning                                                                                                    |
|                                                                                                    |
| The project's device is not supported by the currently loaded<br>libraries. All library versions are available for download on the<br>MCC website. www.microchip.com/mcc<br>OK |

- 21. Include the common.h file in the main.c file of this project.
- 22. To run the Soteria-G3 application, the application's main function should call the functions described in Section 5.2, "Soteria-G3-Specific APIs".

**Note:** Refer to Section 5.0, "Soteria-G3 Library APIs" and Section 7.0, "Application Tasks for Debugging" to understand the usage of the available API functions and OEM tasks.

## 3.0 SOTERIA-G3 SAMPLE LIBRARY PROJECT

To ease the process of creating a Soteria-G3 project from scratch, a sample project has already been created, which can be found under HarmonyFrameworkPath/cec173x\_soteria\_lib/apps/sg3\_h3\_port/.

## 3.1 Opening Soteria-G3 Sample Library Project

- 1. From the MCC content manger, select the cec173x\_soteria\_lib component and download it.
- Locate the "MCC Content Path" by navigating to <u>Tools>Options>Plugins Tab>MPLAB Code Configurator x.x</u> as shown in Figure 20.

#### FIGURE 20: TOOLS>OPTIONS>PLUGINS TAB>MPLAB CODE CONFIGURATOR X.X

| General Editor Fonts & Colors        | Keymap Embedded      | Team Appearance Plugi       | Miscellaneous                 |                    | Gilter (Ctrl+F)  |  |
|--------------------------------------|----------------------|-----------------------------|-------------------------------|--------------------|------------------|--|
| MPI AB® Harmony Configurate          | r 3 MPLAB® Code Co   | nfigurator 5.x              |                               |                    |                  |  |
| Editor Behavior                      | Always ask befor     | e removing a module         |                               |                    | ^                |  |
|                                      | Always ask befor     | e removing a pin            |                               |                    |                  |  |
|                                      | Autosave MCC of      | onfiguration file           |                               |                    |                  |  |
|                                      | Include pre-relea    | se versions when calculatin | g latest version for content. |                    |                  |  |
| Libraries RSS Feed                   | Enable RSS Feed      | for new library versions (n | eeds IDE restart)             |                    |                  |  |
| Enter new RSS Feed URL               | https://www.microch  | ip.com/mcc_libraries_xml    |                               |                    |                  |  |
|                                      | Restore default R    | SS Feed                     |                               |                    |                  |  |
| Harmony Content Path                 |                      |                             |                               |                    | 1                |  |
|                                      | Always ask for H     | armony Content Path when    | opening project               |                    | -                |  |
| MCC Content Registries               | https://registry.npm | ijs.org/                    |                               |                    |                  |  |
| (Enter as a comma<br>separated list) | Apply                | Restore default MCC         | content registries            |                    |                  |  |
|                                      |                      |                             |                               |                    |                  |  |
|                                      | Install Core         | Remove Core                 | Open Core Folder              |                    |                  |  |
|                                      | Install Library      | Remove Library              | Open Library Folder           | Reset Plugin Files |                  |  |
|                                      |                      |                             |                               |                    |                  |  |
|                                      |                      |                             |                               |                    |                  |  |
| Export Import                        |                      |                             | L                             | OK Apply Can       | cel <u>H</u> elp |  |

- 3. Navigate to this location to find the cec173x\_soteria\_lib/apps/sg3\_h3\_port/firmware/ folder that contains the Soteria-G3 application project for this device.
- 4. Open the  $sg3_h3_port$  sample application project in MPLABX.
- 5. Use the application task functions of this project as mentioned in Section 7.0, "Application Tasks for Debugging" to get started with developing an application.

## 3.2 High-Level Design

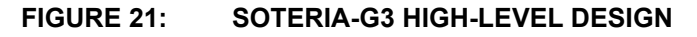

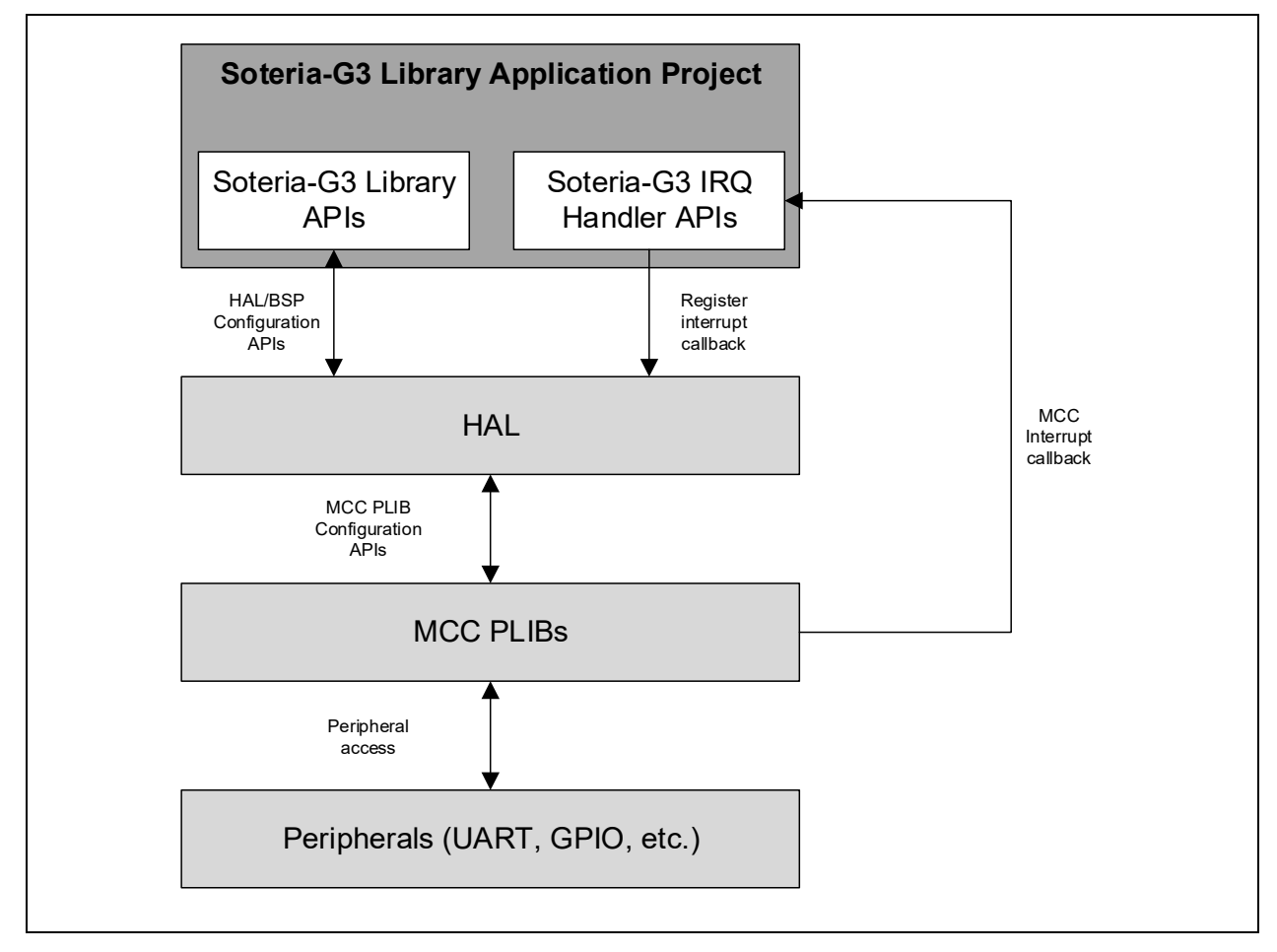

## 4.0 SOTERIA-G3 LIBRARY PROJECT STRUCTURE

## TABLE 1: SOTERIA-G3 LIBRARY PROJECT STRUCTURE

| Project Level   | Description                                                                                                  |  |  |
|-----------------|----------------------------------------------------------------------------------------------------|--|--|
| common/debug/   | APIs for UART debugging                                                                                      |  |  |
| common/include/ | APIs for working with GPIO and ECIA blocks<br>Common file inclusions for use by application<br>Linker script |  |  |
| config/         | MCC-generated PLIB files                                                                                     |  |  |
| hal/            | Hardware Abstraction Layer APIs (not to be used unless an API is not present in ahb_api_mpu.h)               |  |  |
| kernel/         | Soteria-G3 APIs for application use                                                                          |  |  |
| oem/            | Functions and definitions for adding user code                                                               |  |  |
| packs/          | MCC- generated device-specific files (not for application use)                                               |  |  |
| platform/       | Application-specific configurations<br>Interrupt handling routines                                           |  |  |
| startup/        | Device startup file                                                                                          |  |  |

## 5.0 SOTERIA-G3 LIBRARY APIS

## 5.1 UART Debugging

#### 5.1.1 FORMATTED PRINTING TO UART

Function prototype:

void tracex(const char \*fmt, ...);

Description:

The function usage is like the printf function of stdio

Inputs:

Same as printf function of stdio

Outputs:

None

### 5.1.2 ISR SAFE FORMATTED PRINTING TO UART

Function prototype:

void tracex\_from\_ISR(const char \*fmt, ...);

Description:

This function is an ISR safe equivalent of  ${\tt tracex}$ 

Inputs:

Same as  ${\tt printf}$  function of stdio

Outputs:

None

### 5.1.3 HEX DUMP TO UART

Function prototype:

void print\_buf(uint8\_t \*buf, uint32\_t len);

Description:

Prints hexadecimal values inside a buffer of user defined length

Inputs:

| Input Parameter | Description                                               |  |  |
|-----------------|-----------------------------------------------------------|--|--|
| buf             | Pointer to a user defined allocated buffer which contains |  |  |
| len             | Length of the user defined allocated buffer               |  |  |

Outputs:

None

## 5.2 Soteria-G3-Specific APIs

#### 5.2.1 SOTERIA-G3 FIRMWARE INITIALIZATION

Function prototype:

int sg3 init(void)

Description:

Initializes the Soteria-G3 firmware application

Inputs:

| Input Parameter | Description                         |  |  |
|-----------------|-------------------------------------|--|--|
| 0               | Soteria-G3 initialization succeeded |  |  |
| -1              | Soteria-G3 initialization failed    |  |  |

Outputs

None

### 5.2.2 START SOTERIA-G3 FIRMWARE OPERATION

Function prototype:

void sg3\_start(void)

Description:

Runs the Soteria-G3 firmware application

Inputs:

None

Outputs:

None

## 5.3 GPIO and ECIA Peripheral Access

To configure the GPIO and ECIA peripherals from OEM functions, please refer to the <code>ahb\_api\_mpu.h</code> file present in the <code>cec173x\_soteria\_lib /apps/sg3\_h3\_port</code> sample Soteria-G3 project. Accessing these peripherals directly using MCC-generated APIs is not allowed because of software design constraints.

## 5.4 Interrupts

The following interrupts are already defined in the Soteria-G3 application library, hence redefining these interrupt handlers will cause a build error:

- · GIRQ13\_Handler
- · GIRQ14\_Handler
- · GIRQ18\_Handler
- · GIRQ24\_Handler
- SVC\_Handler

For use in your custom Soteria-G3 project, it is enough to declare the prototypes for these handlers as follows:

- extern void GIRQ13\_Handler (void);
- extern void GIRQ14\_Handler (void);
- extern void GIRQ18\_Handler (void);
- extern void GIRQ24\_Handler (void);
- extern void SVC\_Handler (void);

**Note:** Make sure that the names of the ISRs above match with those in the vector table generated by MCC (located in config/default/interrupts.c).

## 6.0 SOTERIA-G3 USER INTERACTION AND FEEDBACK

## 6.1 Debugging

- 1. Connect a micro-USB cable to the P2 connector on the development board.
- 2. Connect the debugger to the J33 connector on the development board.

## FIGURE 22: CEC173X DEVELOPMENT BOARD

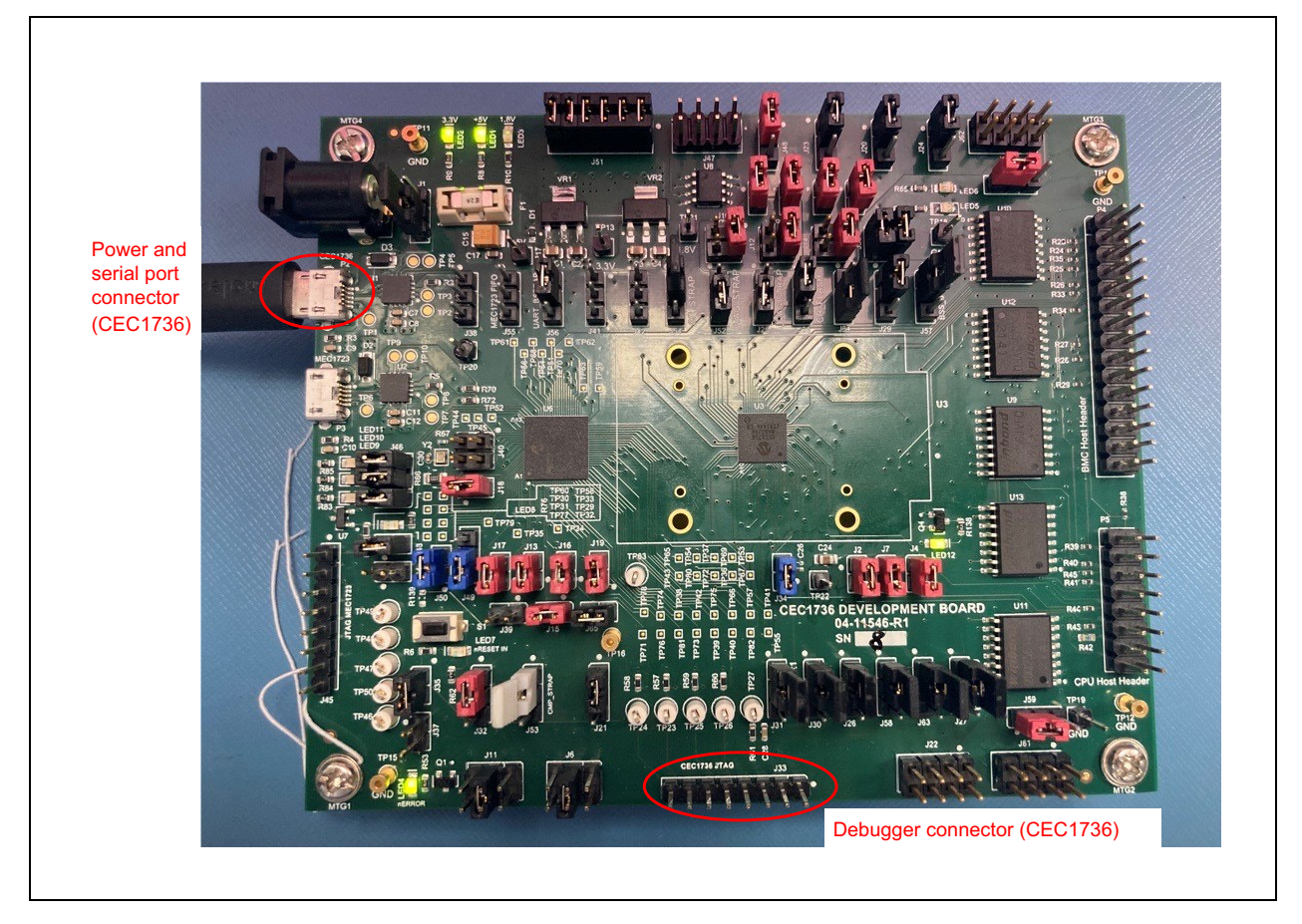

- 3. Open the sg3\_h3\_port sample Soteria-G3 project using MPLABX IDE. (Refer to Section 3.1, "Opening Soteria-G3 Sample Library Project".)
- 4. Clean and build the project by selecting the "Clean and Build" option from the project context menu.
- 5. Start a debug session of this project by selecting the "Debug" option from the project context menu.
- 6. Click **Run** from the "Debug" context menu.
- 7. Open PuTTY or any other serial port application with the following settings:
  - Baud rate: 115200
  - Stop bits: 1
  - Flow control: Off
  - Parity: None

The UART output from Soteria-G3 can be observed on the serial port application.

## 6.2 On Board LEDs

## TABLE 2: LED12 BEHAVIOR

| State                                                        | Observation                         |
|--------------------------------------------------------------|-------------------------------------|
| Authenticating AP images                                     | Blink rate = 2 Hz, Pattern = None   |
| Authentication completed and no error detected               | Blink rate = 0.5 Hz, Pattern = None |
| Authentication completed and non-fatal error detected        | Blink rate = 1 Hz, Pattern = 2      |
| Authentication completed and fatal error detected            | Blink rate = 1 Hz, Pattern = 1      |
| Executing recovery sequence                                  | Blink rate = 4 Hz, Pattern = None   |
| Authentication completed post recovery and no error detected | Blink rate = 1 Hz, Pattern = None   |

**Note 1:** Blink Pattern 1: Blink–Blink–Off–Off <repeat>

2: Blink Pattern 2: Blink–Off–Off <repeat>

### TABLE 3: LED5 AND LED6 BEHAVIOR

| State                                             | AP0 Critical Image | AP1 Critical Image | LED5                                | LED6                                |
|---------------------------------------------------|--------------------|--------------------|-------------------------------------|-------------------------------------|
|                                                   | No failure         | No failure         | Off                                 | Off                                 |
| Authenticating AP images                          | Image failure      | No failure         | Blink rate = 1 Hz<br>Pattern = None | Off                                 |
|                                                   | No failure         | Image failure      | Off                                 | Blink rate = 1 Hz<br>Pattern = None |
|                                                   | Image failure      | Image failure      | Blink rate = 1 Hz<br>Pattern = None | Blink rate = 1 Hz<br>Pattern = None |
|                                                   | Recover image      | No recovery        | Blink rate = 4 Hz<br>Pattern = None | Off                                 |
| Executing recovery sequence                       | No recovery        | Recover image      | Off                                 | Blink rate = 4 Hz<br>Pattern = None |
|                                                   | Recover image      | Recover image      | Blink rate = 4 Hz<br>Pattern = None | Blink rate = 4 Hz<br>Pattern = None |
| Authentication completed<br>and error detected    | Non-fatal error    | No failure         | Blink rate = 1 Hz<br>Pattern = None | Off                                 |
|                                                   | No Failure         | Non-fatal error    | Off                                 | Blink rate = 1 Hz<br>Pattern = None |
|                                                   | Non-fatal error    | Non-fatal error    | Blink rate = 1 Hz<br>Pattern = None | Blink rate = 1 Hz<br>Pattern = None |
|                                                   | No failure         | Fatal error        | Off                                 | Blink rate = 1 Hz<br>Pattern = 2    |
|                                                   | Non-fatal error    | Fatal error        | Blink rate = 1 Hz<br>Pattern = None | Blink rate = 1 Hz<br>Pattern = 2    |
|                                                   | Fatal error        | Х                  | Blink rate = 1 Hz<br>Pattern = 1    | Blink rate = 1 Hz<br>Pattern = 1    |
| Authentication completed<br>and no error detected | Pass               | Pass               | Off                                 | Off                                 |
| Authentication completed post recovery            | Image recovered    | No image recovered | Blink rate = 1 Hz<br>Pattern = None | Off                                 |
|                                                   | No image recovered | Image recovered    | Off                                 | Blink rate = 1 Hz<br>Pattern = None |
|                                                   | Image recovered    | Image recovered    | Blink rate = 1 Hz<br>Pattern = None | Blink rate = 1 Hz<br>Pattern = None |

Note 1: Blink Pattern 1: Blink-Blink-Off-Off <repeat>

2: Blink Pattern 2: Blink–Off–Off <repeat>

## 7.0 APPLICATION TASKS FOR DEBUGGING

Soteria-G3 provides OEM task functions for user to play around with various features of the application project.

There are three functions provided to the user to get started with Soteria-G3:

- oem\_task1\_function ()
- oem\_task2\_function ()
- oem\_task3\_function ()

The user can add his own code inside these functions to evaluate the capabilities and features of Soteria-G3 and CEC173x secure-boot controller.

Note: Refer to the sample Soteria-G3 application project present in cec173x\_soteria\_lib/apps/ sg3\_h3\_port for reference. The OEM task functions can be located under src/oem/oem\_task1, src/ oem/oem\_task2, and src/oem/oem\_task3 directories.

## APPENDIX A: APPLICATION NOTE REVISION HISTORY

## TABLE A-1: REVISION HISTORY

| Revision Level & Date     | Section/Figure/Entry | Correction |  |  |
|---------------------------|----------------------|------------|--|--|
| DS00004691A<br>(08-09-22) | Initial release      |            |  |  |

NOTES:

## THE MICROCHIP WEB SITE

Microchip provides online support via our WWW site at www.microchip.com. This web site is used as a means to make files and information easily available to customers. Accessible by using your favorite Internet browser, the web site contains the following information:

- **Product Support** Data sheets and errata, application notes and sample programs, design resources, user's guides and hardware support documents, latest software releases and archived software
- General Technical Support Frequently Asked Questions (FAQ), technical support requests, online discussion groups, Microchip consultant program member listing
- **Business of Microchip** Product selector and ordering guides, latest Microchip press releases, listing of seminars and events, listings of Microchip sales offices, distributors and factory representatives

## CUSTOMER CHANGE NOTIFICATION SERVICE

Microchip's customer notification service helps keep customers current on Microchip products. Subscribers will receive e-mail notification whenever there are changes, updates, revisions or errata related to a specified product family or development tool of interest.

To register, access the Microchip web site at www.microchip.com. Under "Support", click on "Customer Change Notification" and follow the registration instructions.

## **CUSTOMER SUPPORT**

Users of Microchip products can receive assistance through several channels:

- Distributor or Representative
- Local Sales Office
- Field Application Engineer (FAE)
- Technical Support

Customers should contact their distributor, representative or Field Application Engineer (FAE) for support. Local sales offices are also available to help customers. A listing of sales offices and locations is included in the back of this document.

#### Technical support is available through the web site at: http://microchip.com/support

#### Note the following details of the code protection feature on Microchip products:

- Microchip products meet the specifications contained in their particular Microchip Data Sheet.
- Microchip believes that its family of products is secure when used in the intended manner, within operating specifications, and under normal conditions.
- Microchip values and aggressively protects its intellectual property rights. Attempts to breach the code protection features of Microchip product is strictly prohibited and may violate the Digital Millennium Copyright Act.
- Neither Microchip nor any other semiconductor manufacturer can guarantee the security of its code. Code protection does not
  mean that we are guaranteeing the product is "unbreakable" Code protection is constantly evolving. Microchip is committed to
  continuously improving the code protection features of our products.

This publication and the information herein may be used only with Microchip products, including to design, test, and integrate Microchip products with your application. Use of this information in any other manner violates these terms. Information regarding device applications is provided only for your convenience and may be superseded by updates. It is your responsibility to ensure that your application meets with your specifications. Contact your local Microchip sales office for additional support or, obtain additional support at <a href="https://www.microchip.com/en-us/support/design-help/client-support-services">https://www.microchip.com/en-us/support/design-help/client-support-services</a>.

THIS INFORMATION IS PROVIDED BY MICROCHIP "AS IS". MICROCHIP MAKES NO REPRESENTATIONS OR WAR- RANTIES OF ANY KIND WHETHER EXPRESS OR IMPLIED, WRITTEN OR ORAL, STATUTORY OR OTHERWISE, RELATED TO THE INFORMA-TION INCLUDING BUT NOT LIMITED TO ANY IMPLIED WARRANTIES OF NON- INFRINGEMENT, MERCHANTABILITY, AND FIT-NESS FOR A PARTICULAR PURPOSE, OR WARRANTIES RELATED TO ITS CONDITION, QUALITY, OR PERFORMANCE.

IN NO EVENT WILL MICROCHIP BE LIABLE FOR ANY INDI- RECT, SPECIAL, PUNITIVE, INCIDENTAL, OR CONSEQUENTIAL LOSS, DAMAGE, COST, OR EXPENSE OF ANY KIND WHATSOEVER RELATED TO THE INFORMATION OR ITS USE, HOWEVER CAUSED, EVEN IF MICROCHIP HAS BEEN ADVISED OF THE POSSIBILITY OR THE DAMAGES ARE FORESEEABLE. TO THE FULLEST EXTENT ALLOWED BY LAW, MICROCHIP'S TOTAL LIABILITY ON ALL CLAIMS IN ANY WAY RELATED TO THE INFORMATION OR ITS USE WILL NOT EXCEED THE AMOUNT OF FEES, IF ANY, THAT YOU HAVE PAID DIRECTLY TO MICROCHIP FOR THE INFORMATION.

Use of Microchip devices in life support and/or safety applications is entirely at the buyer's risk, and the buyer agrees to defend, indemnify and hold harmless Microchip from any and all damages, claims, suits, or expenses resulting from such use. No licenses are conveyed, implicitly or otherwise, under any Microchip intellectual property rights unless otherwise stated.

#### Trademarks

The Microchip name and logo, the Microchip logo, Adaptec, AVR, AVR logo, AVR Freaks, BesTime, BitCloud, CryptoMemory, CryptoRF, dsPIC, flexPWR, HELDO, IGLOO, JukeBlox, KeeLoq, Kleer, LANCheck, LinkMD, maXStylus, maXTouch, MediaLB, megaAVR, Microsemi, Microsemi logo, MOST, MOST logo, MPLAB, OptoLyzer, PIC, picoPower, PICSTART, PIC32 logo, PolarFire, Prochip Designer, QTouch, SAM-BA, SenGenuity, SpyNIC, SST, SST Logo, SuperFlash, Symmetricom, SyncServer, Tachyon, TimeSource, tinyAVR, UNI/O, Vectron, and XMEGA are registered trademarks of Microchip Technology Incorporated in the U.S.A. and other countries.

AgileSwitch, APT, ClockWorks, The Embedded Control Solutions Company, EtherSynch, Flashtec, Hyper Speed Control, HyperLight Load, Libero, motorBench, mTouch, Powermite 3, Precision Edge, ProASIC, ProASIC Plus, ProASIC Plus logo, Quiet- Wire, SmartFusion, SyncWorld, Temux, TimeCesium, TimeHub, TimePictra, TimeProvider, TrueTime, and ZL are registered trademarks of Microchip Technology Incorporated in the U.S.A.

Adjacent Key Suppression, AKS, Analog-for-the-Digital Age, Any Capacitor, AnyIn, AnyOut, Augmented Switching, BlueSky, BodyCom, Clockstudio, CodeGuard, CryptoAuthentication, CryptoAutomotive, CryptoCompanion, CryptoController, dsPICDEM, dsPICDEM.net, Dynamic Average Matching, DAM, ECAN, Espresso T1S, EtherGREEN, GridTime, IdealBridge, In-Circuit Serial Programming, ICSP, INICnet, Intelligent Paralleling, IntelliMOS, Inter-Chip Connectivity, JitterBlocker, Knob-on-Display, KoD, maxCrypto, maxView, memBrain, Mindi, MiWi, MPASM, MPF, MPLAB Certified logo, MPLIB, MPLINK, MultiTRAK, NetDetach, Omniscient Code Generation, PICDEM, PICDEM.net, PICkit, PICtail, PowerSmart, PureSilicon, QMatrix, REAL ICE, Ripple Blocker, RTAX, RTG4, SAM-ICE, Serial Quad I/O, simpleMAP, SimpliPHY, SmartBuffer, SmartHLS, SMART-I.S., storClad, SQI, SuperSwitcher, SuperSwitcher II, Switchtec, SynchroPHY, Total Endurance, Trusted Time, TSHARC, USBCheck, VariSense, VectorBlox, VeriPHY, ViewSpan, WiperLock, XpressConnect, and ZENA are trademarks of Microchip Technology Incorporated in the U.S.A. and other countries.

SQTP is a service mark of Microchip Technology Incorporated in the U.S.A.

The Adaptec logo, Frequency on Demand, Silicon Storage Technology, and Symmcom are registered trademarks of Microchip Technology Inc. in other countries.

GestIC is a registered trademark of Microchip Technology Germany II GmbH & Co. KG, a subsidiary of Microchip Technology Inc., in other countries.

All other trademarks mentioned herein are property of their respective companies.

© 2022, Microchip Technology Incorporated and its subsidiaries.

All Rights Reserved.

ISBN: 978-1-6683-1048-9

For information regarding Microchip's Quality Management Systems, please visit www.microchip.com/quality.

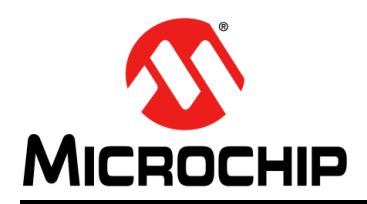

## **Worldwide Sales and Service**

#### AMERICAS

Corporate Office 2355 West Chandler Blvd. Chandler, AZ 85224-6199 Tel: 480-792-7200 Fax: 480-792-7277 Technical Support: http://www.microchip.com/ support

Web Address: www.microchip.com

Atlanta Duluth, GA Tel: 678-957-9614 Fax: 678-957-1455

Austin, TX Tel: 512-257-3370

Boston Westborough, MA Tel: 774-760-0087 Fax: 774-760-0088

**Chicago** Itasca, IL Tel: 630-285-0071 Fax: 630-285-0075

**Dallas** Addison, TX Tel: 972-818-7423 Fax: 972-818-2924

**Detroit** Novi, MI Tel: 248-848-4000

Houston, TX Tel: 281-894-5983

Indianapolis Noblesville, IN Tel: 317-773-8323 Fax: 317-773-5453 Tel: 317-536-2380

Los Angeles Mission Viejo, CA Tel: 949-462-9523 Fax: 949-462-9608 Tel: 951-273-7800

Raleigh, NC Tel: 919-844-7510

New York, NY Tel: 631-435-6000

**San Jose, CA** Tel: 408-735-9110 Tel: 408-436-4270

**Canada - Toronto** Tel: 905-695-1980 Fax: 905-695-2078

#### ASIA/PACIFIC

Australia - Sydney Tel: 61-2-9868-6733

China - Beijing Tel: 86-10-8569-7000 China - Chengdu

Tel: 86-28-8665-5511 China - Chongqing Tel: 86-23-8980-9588

**China - Dongguan** Tel: 86-769-8702-9880

China - Guangzhou Tel: 86-20-8755-8029

China - Hangzhou Tel: 86-571-8792-8115

China - Hong Kong SAR Tel: 852-2943-5100

China - Nanjing Tel: 86-25-8473-2460

China - Qingdao Tel: 86-532-8502-7355

China - Shanghai Tel: 86-21-3326-8000

China - Shenyang Tel: 86-24-2334-2829

China - Shenzhen Tel: 86-755-8864-2200

China - Suzhou Tel: 86-186-6233-1526

**China - Wuhan** Tel: 86-27-5980-5300

China - Xian Tel: 86-29-8833-7252

China - Xiamen Tel: 86-592-2388138 China - Zhuhai

Tel: 86-756-3210040

#### ASIA/PACIFIC

India - Bangalore Tel: 91-80-3090-4444

India - New Delhi Tel: 91-11-4160-8631 India - Pune

Tel: 91-20-4121-0141 Japan - Osaka

Tel: 81-6-6152-7160 Japan - Tokyo

Tel: 81-3-6880- 3770 Korea - Daegu

Tel: 82-53-744-4301 Korea - Seoul

Tel: 82-2-554-7200

Malaysia - Kuala Lumpur Tel: 60-3-7651-7906

Malaysia - Penang Tel: 60-4-227-8870

Philippines - Manila Tel: 63-2-634-9065

Singapore Tel: 65-6334-8870

Taiwan - Hsin Chu

Tel: 886-3-577-8366 Taiwan - Kaohsiung Tel: 886-7-213-7830

Taiwan - Taipei Tel: 886-2-2508-8600

Thailand - Bangkok Tel: 66-2-694-1351

Vietnam - Ho Chi Minh Tel: 84-28-5448-2100

Tel: 31-416-690399 Fax: 31-416-690340

Italy - Milan

Italy - Padova

EUROPE

Austria - Wels

Tel: 43-7242-2244-39

Tel: 45-4485-5910

Fax: 45-4485-2829

Tel: 358-9-4520-820

Tel: 33-1-69-53-63-20

Fax: 33-1-69-30-90-79

Germany - Garching

Tel: 49-2129-3766400

Germany - Heilbronn

Germany - Karlsruhe

Tel: 49-7131-72400

Tel: 49-721-625370

Germany - Munich

Tel: 49-89-627-144-0

Fax: 49-89-627-144-44

Germany - Rosenheim

Tel: 49-8031-354-560

Israel - Ra'anana

Tel: 972-9-744-7705

Tel: 39-0331-742611

Fax: 39-0331-466781

Tel: 39-049-7625286

**Netherlands - Drunen** 

Tel: 49-8931-9700

Germany - Haan

Finland - Espoo

France - Paris

Fax: 43-7242-2244-393

Denmark - Copenhagen

Norway - Trondheim Tel: 47-7288-4388

Poland - Warsaw Tel: 48-22-3325737

Romania - Bucharest Tel: 40-21-407-87-50

**Spain - Madrid** Tel: 34-91-708-08-90 Fax: 34-91-708-08-91

Sweden - Gothenberg Tel: 46-31-704-60-40

Sweden - Stockholm Tel: 46-8-5090-4654

**UK - Wokingham** Tel: 44-118-921-5800 Fax: 44-118-921-5820